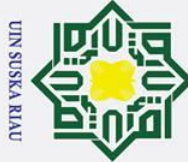

0

Т

B ×

cip

ta

te

Ria

- Dilarang mengutip sebagian atau seluruh karya tulis ini tanpa mencantumkan dan menyebutkan sumber
- σ B Pengutipan tidak merugikan kepentingan yang wajar UIN Suska Riau Pengutipan hanya untuk kepentingan pendidikan, penelitian, penulisan karya ilmiah, penyusunan laporan, penulisan kritik atau tinjauan suatu masalah

### BAB V **IMPLEMENTASI DAN PENGUJIAN**

### Implementasi

51 Implementasi merupakan tahapan penerapan hasil dari tahap analisa dan perancangan sebelumnya hingga tercapai tujuan yang diinginkan yaitu sebuah sistem yang bisa berfungsi sesuai dengan tujuan yang diharapkan dalam penelitian.

### S 5.1.1 Batasan Implementasi

- R Batasan implementasi dari tugas akhir ini adalah:
- B F Menggunakan bahasa pemrograman PHP dan database yang digunakan adalah Mysql.
- 2. Data yang digunakan adalah data penjualan keripik nenas
- 3. Sistem hanya menampilkan hasil dari proses perhitungan

### 5.1.2 Lingkungan Aplikasi

Implementasi sistem ini membutuhkan beberapa komponen pendukung diantaranya perangkat keras dan perangkat lunak komputer. Pada penelitian ini, implementasi menggunakan perangkat dengan minimum spesifikasi sebagai berikut:

Sa. Perangkat Keras lamic Perangkat keras yang digunakan dengan minimal spesifikasi sebagai berikut: : Intel Core i3-2350M CPU @ 2,30GHz 1. Processor University of Sultan Syarif Kasim 2. Memori : 4 GB 3. Hard Disk : 500 GB b. Perangkat Lunak Perangkat lunak yang digunakan pada penelitian ini sebagai berikut 1. Sistem Operasi : Microsoft Windows 7 Ultimate 32-bit 2. Tools : Sublime Text 3. Web Browser : Chrome 4. Bahasa Pemrograman : PHP version 7.1.18 5. Database : Mysql

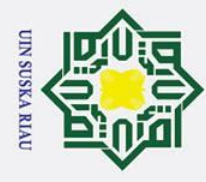

a

## Hak Cipta Dilindungi Undang-Undang

0

Т

×

t z

S

Sn

ka

Riau

# State Islamic University of Sultan Syarif Kasim Ria

### 5.1.3 Implementasi Antarmuka

Implementasi antarmuka ini merupkan hasil dari tahapan analisa dan perancangan antarmuka pada bab sebelumnya. Berikut merupakan beberapa hasil dari implementasi antarmuka sistem:

### Tampilan Halaman Login

Halaman login merupakan halaman pertama yang akan muncul ketika url sistem diakses. Gambar 5.1 berikut merupakan tampilan halaman log in

| Username | $\odot$ |
|----------|---------|
| assword  |         |
| ******** | $\odot$ |
|          |         |

### Gambar 5.1 Halaman Login Sistem Tampilan Halaman Utama Sistem

Halaman ini merupakan halaman yang pertama muncul ketika proses login berhasil dilakukan. Gambar 5.2 berikut merupakan tampilan halaman utama sistem.

### UIN SUSKA RIAU

Dilarang mengutip sebagian atau seluruh karya tulis ini tanpa mencantumkan dan menyebutkan sumber:

Pengutipan hanya untuk kepentingan pendidikan, penelitian, penulisan karya ilmiah, penyusunan laporan, penulisan kritik atau tinjauan suatu masalah

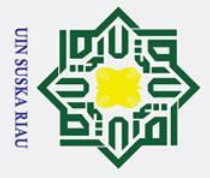

0

Т

a

2

മ <del>5</del>.

pengguna.

Selamat Datana, SUGIARTO

Tampilan Halaman Data Pengguna

## of Sultan Syarif Kasim Ria

## Hak Cipta Dilindungi Undang-Undang

- Dilarang mengutip sebagian atau seluruh karya tulis ini tanpa mencantumkan dan menyebutkan sumber:
- a Pengutipan hanya untuk kepentingan pendidikan, penelitian, penulisan karya ilmiah, penyusunan laporan, penulisan kritik atau tinjauan suatu masalah.

2. Dilarang mengumumkan dan memperbanyak sebagian atau seluruh karya tulis ini dalam bentuk apapun tanpa izin UIN Suska Riau

σ Pengutipan tidak merugikan kepentingan yang wajar UIN Suska Riau

|                              |                                 |             |              |         | SUGIARTO 🧟        |
|------------------------------|---------------------------------|-------------|--------------|---------|-------------------|
| Dashboard                    | Manajemen F                     | Pengguna    | E CONTRACTOR | 4       | + Tambah Pengguna |
| Data - Data )                | Show 10 • entr                  | ies         |              | Search: |                   |
| Data Penjualan               | Nama                            | ↑. Username | Level        | Action  |                   |
| Pembagian Data<br>Data Latih | Arto Wisna                      | arto        | Pengguna     |         |                   |
| Data Uji<br>Pusat Data       | SUGIARTO                        | admin       | Admin        |         |                   |
| ] Pelatihan                  | Showing I to 2 of 2 o           | atsiaa      |              |         | Previous 1 Next   |
| ] Pengujian                  | Showing I to 2 of 2 e           | nunes       |              |         |                   |
| ] Prediksi                   | J ABL                           | 1/ 1/       |              | 32      |                   |
| ] MAPE                       |                                 |             | STADE S      | AN AN   |                   |
|                              | One winds & 2010 Remines - NOEN |             |              |         |                   |

Gambar 5.2 Halaman Utama Sistem

Halaman ini merupakan halaman yang menampilkan data-data pengguna

yang dapat mengakses sistem. Pada halaman data pengguna ini terdapat 2

halaman turunan dari halaman utama yaitu halaman tambah pengguna dan

halaman ubah data pengguna. Gambar 5.3 merupakan halaman tampilam

Sistem Penerapan Jaringan Syaraf Tiruan Metode Radial Basis Function (RBF) Untuk Prediksi Penjualan Keripik Nenas

### Gambar 5.3 Halaman Data Pengguna

Gambar 5.4 merupakan halaman untuk tambah data pengguna

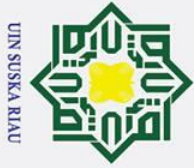

0

Т

B

n

2 b

÷

lami<del>g</del> University of Sultan Syarif Kasim Ria

a - Dat

Manajemen Pengguna

Gambar 5.4 Form Tambah Data Pengguna

Gambar 5.5 merupakan halaman ubah data pengguna

SUGIAR

Gambar 5.5 Form Ubah Data Pengguna

Halaman ini merupakan halaman yang menampilkan seluruh data

penjualan keripik nenas yang digunakan pada penelitian ini. Halaman ini

juga terdapat halaman turunan dari halaman utama yaitu halaman tambah

data penjualan. Gambar 5.6 merupakan tampilan halaman data penjualan.

Manajemen Pengguna

Nama Pengguna:

Konfirmasi Password Simpan Perubahan

Tampilan Halaman Data Penjualan

Username Level Password:

Nama Pengguna Username: Level: Password Konfirmasi Password

Dilarang mengutip sebagian atau seluruh karya tulis ini tanpa mencantumkan dan menyebutkan sumber

- a Pengutipan hanya untuk kepentingan pendidikan, penelitian, penulisan karya ilmiah, penyusunan laporan, penulisan kritik atau tinjauan suatu masalah
- σ Pengutipan tidak merugikan kepentingan yang wajar UIN Suska Riau

Tugas Akhir

SUGIARTO

Tugas Akhir ٩

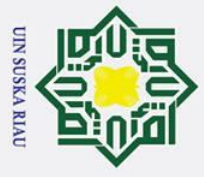

0

Т

a

6

2

മ 

lamig University of Sultan Syarif Kasim Ria

Data Lati

Manajemen Data

ID

entries

Biaya Produksi

Dilarang mengutip sebagian atau seluruh karya tulis ini tanpa mencantumkan dan menyebutkan sumber:

- a Pengutipan hanya untuk kepentingan pendidikan, penelitian, penulisan karya ilmiah, penyusunan laporan, penulisan kritik atau tinjauan suatu masalah.
- σ Pengutipan tidak merugikan kepentingan yang wajar UIN Suska Riau

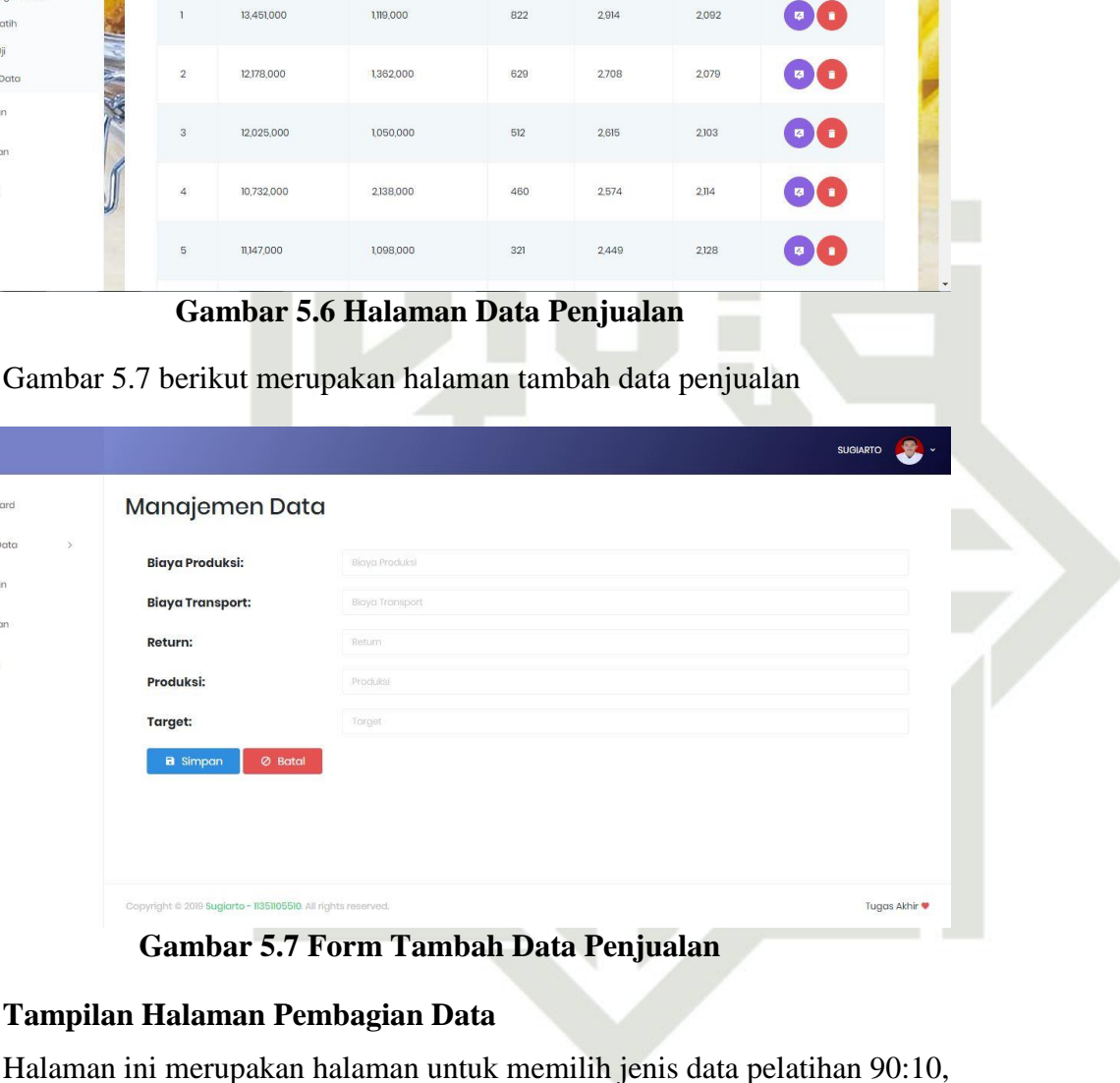

Return

Produksi

Biaya Transpor

Search:

Target

Action

80:20 atau 70:30. Gambar 5.8 berikut merupakan halaman pembagian data

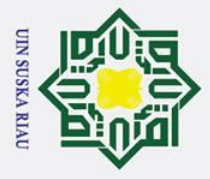

0

Т

B

F

2

b

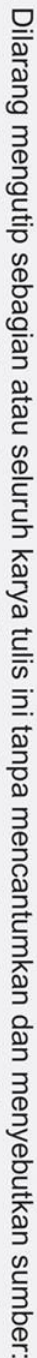

- a Pengutipan hanya untuk kepentingan pendidikan, penelitian, penulisan karya ilmiah, penyusunan laporan, penulisan kritik atau tinjauan suatu masalah.
- σ
- Pengutipan tidak merugikan kepentingan yang wajar UIN Suska Riau
- 2. Dilarang mengumumkan dan memperbanyak sebagian atau seluruh karya tulis ini dalam bentuk apapun tanpa izin UIN Suska Riau
- б.

## versity of Sultan Syarif Kasim Ria

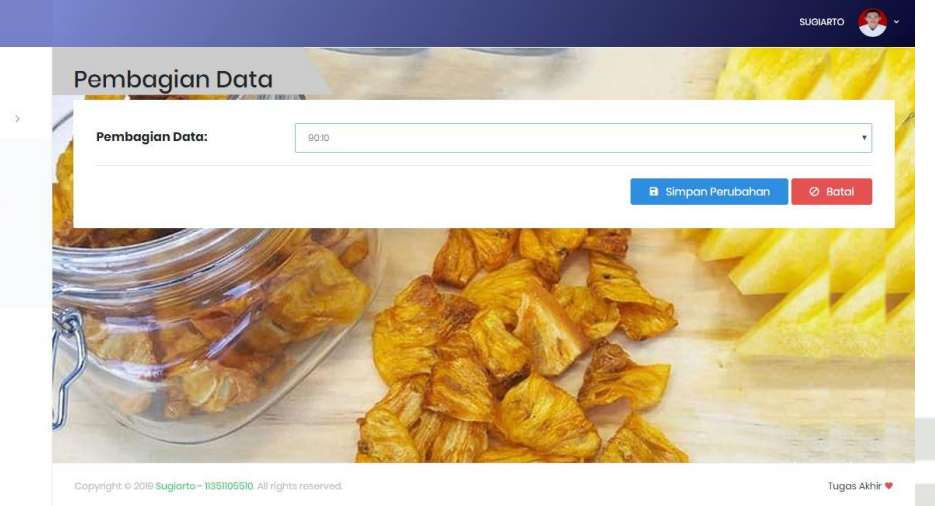

Gambar 5.8 Halaman Pembagian Data

### Tampilan Halaman Data Latih

Halaman ini merupakan halaman yang digunakan untuk menampilkan data penjualan yang dijadikan sebagai data latih. Gambar 5.9 berikut merupakan halaman data latih.

|   |                                 |     |          |                             |           |     |       |       | suc   |   |
|---|---------------------------------|-----|----------|-----------------------------|-----------|-----|-------|-------|-------|---|
| ħ | Dashboard                       | D   | ata Lati | ih                          | . A.      |     |       | 1     |       | 1 |
| Ō | Data - Data >                   | 1   | Show 10  | <ul> <li>entries</li> </ul> |           |     | Se    | arch: |       |   |
|   | Data Pengguna<br>Data Penjualan | 6   | ID       | t∝ XI                       | X2        | Х3  | X4    |       | т     |   |
|   | Pembagian Data                  | 6   | 1        | 13,451,000                  | 1,119,000 | 822 | 2,914 |       | 2,092 |   |
|   | Data Uji                        | 00  | 2        | 12,178,000                  | 1,362,000 | 629 | 2,708 |       | 2,079 |   |
|   | Pusat Data                      | M   | 3        | 12,025,000                  | 1,050,000 | 512 | 2,615 |       | 2,103 |   |
|   | Pelatihan                       | No. | 4        | 10,732,000                  | 2,138,000 | 460 | 2,574 |       | 2,114 |   |
|   | Pengujian                       |     | 5        | 11,147,000                  | 1,098,000 | 321 | 2,449 |       | 2,128 |   |
| Ģ | Prediksi                        |     | 7        | 10,350,000                  | 1,660,000 | 315 | 2,402 |       | 2,087 |   |
|   | MAPE                            |     | 8        | 11,254,000                  | 3,346,000 | 803 | 2,920 |       | 2,117 |   |
|   |                                 |     | 9        | 9,250,000                   | 3,040,000 | 384 | 2,458 |       | 2,074 |   |

### Gambar 5.9 Halaman Data Latih

### Tampilan Halaman Data Uji

Halaman ini merupakan halaman yang digunakan untuk menampilkan data penjualan yang dijadikan sebagai data uji. Gambar 5.10 berikut merupakan halaman data uji.

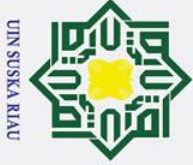

0

Т

| ≤.                                 |
|------------------------------------|
| 0                                  |
| ₩.                                 |
| ۵Ú                                 |
|                                    |
| ō                                  |
|                                    |
| ⊐.                                 |
| 3                                  |
| Ψ                                  |
|                                    |
| 0                                  |
|                                    |
| ±.                                 |
| σ                                  |
|                                    |
| ŝ                                  |
| Ð                                  |
| σ                                  |
| B                                  |
| Q                                  |
| Ξ.                                 |
| B                                  |
|                                    |
| 01                                 |
| H                                  |
| a                                  |
| Ē                                  |
| -                                  |
| S                                  |
| Ð                                  |
| =                                  |
| 5                                  |
| 2                                  |
| =                                  |
| -                                  |
| ㅈ                                  |
| ê.                                 |
| 5                                  |
| <                                  |
| B                                  |
| -                                  |
| Ċ                                  |
| =                                  |
| S                                  |
|                                    |
|                                    |
|                                    |
|                                    |
| =                                  |
| ťa                                 |
| tan                                |
| tanp                               |
| tanpa                              |
| tanpa i                            |
| tanpa m                            |
| tanpa me                           |
| tanpa mer                          |
| tanpa menu                         |
| tanpa menca                        |
| tanpa mencai                       |
| tanpa mencan                       |
| tanpa mencantu                     |
| tanpa mencantur                    |
| tanpa mencantum                    |
| tanpa mencantumk                   |
| tanpa mencantumka                  |
| tanpa mencantumkar                 |
| tanpa mencantumkan                 |
| tanpa mencantumkan d               |
| tanpa mencantumkan da              |
| tanpa mencantumkan dan             |
| tanpa mencantumkan dan             |
| tanpa mencantumkan dan m           |
| tanpa mencantumkan dan me          |
| tanpa mencantumkan dan mei         |
| tanpa mencantumkan dan men         |
| tanpa mencantumkan dan menyi       |
| tanpa mencantumkan dan menye       |
| tanpa mencantumkan dan menyeb      |
| tanpa mencantumkan dan menyebu     |
| tanpa mencantumkan dan menyebuth   |
| tanpa mencantumkan dan menyebutka  |
| tanpa mencantumkan dan menyebutkai |

- sumber:
- σ e Pengutipan tidak merugikan kepentingan yang wajar UIN Suska Riau. Pengutipan hanya untuk kepentingan pendidikan, penelitian, penulisan karya ilmiah, penyusunan laporan, penulisan kritik atau tinjauan suatu masalah.

2. Dilarang mengumumkan dan memperbanyak sebagian atau seluruh karya tulis ini dalam bentuk apapun tanpa izin UIN Suska Riau

| Detect upp<br>                                                                                                    | A Dashboard                                                                                                    |                                                                                                    |                                                                                                    |                                                                                                    | -                                  | 1 1 2 2 3                                               | 111111                                            |
|----------------------------------------------------------------------------------------------------|----------------------------------------------------------------------------------------------------|----------------------------------------------------------------------------------------------------|----------------------------------------------------------------------------------------------------|----------------------------------------------------------------------------------------------------|------------------------------------|---------------------------------------------------------|---------------------------------------------------|
| Tampilan Halaman Pusat Data     Alaman ini merupakan halaman yang menampilkan data pen     keripi keripi k         |                                                                                                    | Data Uji                                                                                                    |                                                                                                    | State -                                                                                                    |                                    | 1.24-7                                                  |                                                   |
| Purchase and a state of a state of a stat    | Data - Data >                                                                                                    | Show 10                                                                                                    | • entries                                                                                                    |                                                                                                    |                                    | Search:                                                 |                                                   |
| Augustion in the second of the second of the secon         | Data Penjualan                                                                                                    | a di                                                                                                    | î. XI                                                                                                    | x2                                                                                                    | 1. X3                              | X4                                                      | t, T                                              |
| Automation of the second of the second of the seco         | Pembagian Data                                                                                                    | 6                                                                                                    | 10,680,000                                                                                                    | 2,370,000                                                                                                    | 519                                | 2,610                                                   | 2,091                                             |
| Image: a state of a state of a    | Data Latih<br>Data Uji                                                                                                    | 59                                                                                                    | 8,330,000                                                                                                    | 3,165,000                                                                                                    | 117                                | 2,299                                                   | 2,182                                             |
| And and a second of a second of a secon    | Pusat Data                                                                                                    | 67                                                                                                    | 8,336,000                                                                                                    | 3,104,000                                                                                                    | 117                                | 2,288                                                   | 2,171                                             |
| Angele and angele and angele angele          | Pelatihan                                                                                                    | 73                                                                                                    | 11,116,000                                                                                                    | 3,789,000                                                                                                    | 612                                | 2,981                                                   | 2,369                                             |
| All and all and all    | Pengujian                                                                                                    | 82                                                                                                    | 9,771,000                                                                                                    | 2,849,000                                                                                                    | 336                                | 2,524                                                   | 2,188                                             |
| Method with the second of the second of t    | Prediksi                                                                                                    | 84                                                                                                    | 6,834,000                                                                                                    | 3,676,000                                                                                                    | 124                                | 2,102                                                   | 1,978                                             |
| Image: Property of the state of the state of the st                                 | П МАРЕ                                                                                                    | 96                                                                                                    | 8,577,000                                                                                                    | 3,418,000                                                                                                    | 434                                | 2,399                                                   | 1,965                                             |
| Gambar 5.10 Halaman Data Uji         Tampilan Halaman Pusat Data         Halaman ini merupakan halaman yang menampilkan data pen<br>keripik nenas yang dijadikan sebagai pusat data pelatihan. Gambar<br>merupakan halaman tampilan pusat data.         Pusct Date         Pusct Date         Pusct Pusct         Pusct Pusct         Pusct Pusct         Pusct Pusct         Pusct Pusct         Pusct Pusct         Pusct Pusct                                                                                                    |                                                                                                    | 99                                                                                                    | 13,551,000                                                                                                    | 359,000                                                                                                    | 514                                | 2,782                                                   | 2,268                                             |
| Tampilan Halaman Pusat Data Halaman ini merupakan halaman yang menampilkan data penkeripik nenas yang dijadikan sebagai pusat data pelatihan. Gambar nerupakan halaman tampilan pusat data.   Image: Delter Image: Delter                        |                                                                                                    | Ga                                                                                                    | ambar 5.1                                                                                                    | lo Halaman I                                                                                                    | Data Uji                           |                                                         |                                                   |
| Halaman ini merupakan halaman yang menampilkan data pen<br>keripik nenas yang dijadikan sebagai pusat data pelatihan. Gamba<br>merupakan halaman tampilan pusat data.                                                                                                    | Toma                                                                                                    | lon Holomo                                                                                                    | n Dugot I                                                                                                    | Data                                                                                                    |                                    |                                                         |                                                   |
| Halaman ini merupakan halaman yang menampilkan data pen<br>keripik nenas yang dijadikan sebagai pusat data pelatihan. Gamba<br>merupakan halaman tampilan pusat data.                                                                                                    | . rampi                                                                                                    | lian Halama                                                                                                    | in Pusat I                                                                                                    | Jata                                                                                                    |                                    |                                                         |                                                   |
| keripik nenas yang dijadikan sebagai pusat data pelatihan. Gamba nerupakan halaman tampilan pusat data.          Image: State of the state of the state of the                              | Halam                                                                                                    | an ini mer                                                                                                    | upakan h                                                                                                    | alaman yan <mark>g</mark>                                                                                                    | g menam                            | pilkan d                                                | lata pen                                          |
| Retriptive includes yang digadiran scongar pusat data.         Image: Determine includes yang digadiran scongar pusat data.         Image: Determine includes                                                                                                    | kerinik                                                                                                    | nenge vand                                                                                                    | r dijadika                                                                                                    | n sebagai pu                                                                                                    | eat data n                         | elatihan                                                | Gamba                                             |
| Interupakan halaman tampilan pusat data.     Image: Contraction of the state of the state of the                                        | Kenpik                                                                                                    | i nenas yang                                                                                                    | g uijauika                                                                                                    | n sebagai pu                                                                                                    | sai uala p                         | Claunan.                                                | Gainba                                            |
| Interruption information information position data.         Interruption of the second of the second of the secon                                                          | merun                                                                                                    | akan halama                                                                                                    | n tamnilar                                                                                                    | n nusat data                                                                                                    |                                    |                                                         |                                                   |
| Pusct Date       Pusct Date       Pusct Date <th>merupa</th> <th>akan narama</th> <th>n tampnai</th> <th>i pusai uaia.</th> <th></th> <th></th> <th></th>                                                                                                    | merupa                                                                                                    | akan narama                                                                                                    | n tampnai                                                                                                    | i pusai uaia.                                                                                                    |                                    |                                                         |                                                   |
| Pusct Data       Pusct Data       Canada       Canad                                                                                                    |                                                                                                    |                                                                                                    |                                                                                                    |                                                                                                    |                                    |                                                         |                                                   |
| Durbourd       Pusct Data       putch 20         Image: Data       Image: Data       Image                                                                                                    |                                                                                                    |                                                                                                    |                                                                                                    |                                                                                                    |                                    |                                                         | SUGIAF                                            |
| Puscit Data       Puscit Data     Puscit       Data     Data       Data     Data       Data                                                                                                    |                                                                                                    |                                                                                                    |                                                                                                    |                                                                                                    |                                    |                                                         | A COLORIDA                                        |
| Internet in the second of the second of t    | A Dashboard                                                                                                    | Pusat Data                                                                                                    |                                                                                                    | 1                                                                                                    | -10                                | 3-7                                                     | Update Da                                         |
| Tampilan Halaman Pelatihan RBF     Halaman ini merupakan halaman yang menampilkan data bobot hasil pelatihan dari metode RBF. Gambar 5.12 di bawah ini meruhalaman pelatihan.                                                                                                    | Data - Data >                                                                                                    | Show 10 -                                                                                                    | entries                                                                                                    |                                                                                                    |                                    | Search:                                                 |                                                   |
| Prendogian Data   Decision   Decision <t< td=""><td>Data Penjguna</td><td>D n</td><td>XI</td><td>x2 x3</td><td>, x</td><td>4</td><td>т</td></t<>                                                                                                    | Data Penjguna                                                                                                    | D n                                                                                                    | XI                                                                                                    | x2 x3                                                                                                    | , x                                | 4                                                       | т                                                 |
| a 0.642 0.857 0.425 0.643 0.005   a 0.3399 0.777 0.397 0.4489 0.3685   a 0.0222 0.0562 0.0264 0.0864 0.3286   b b b b 0.0056 0.0064 0.3286   c b b b b b 0.0054 0.0064   b b b b b b 0.0054 0.0064 0.0064   b b b b b b b b 0.0064 0.0064 0.0064   b b b b b b b b b b c c   b b b b b b b b b c c c   b b b b b b b c c c c c   b b b b b b c c c c c c c c c c c c c c c c c c c c c c c c c c c c c c c c c c c c c c c c c c c c c c c c c c c c c c c c c c c c c c c c c c c c c <t< td=""><td>Pembagian Data</td><td>1</td><td>0.1928</td><td>0.7581 0.0-</td><td>486 0</td><td>2129</td><td>0.407</td></t<>                                                                                                    | Pembagian Data                                                                                                    | 1                                                                                                    | 0.1928                                                                                                    | 0.7581 0.0-                                                                                                    | 486 0                              | 2129                                                    | 0.407                                             |
| Net Dots     a     a     a     a     a     a     a     a     a     a     a     a     a     a     a     a     a     a     a     a     a     a     a     a     a     a     a     a     a     a     a     b     a     a     b     a     a     b     b     a     b     b     a     b </td <td>Data Latih</td> <td>2</td> <td>0.5442</td> <td>0.8521 0.4</td> <td>625 0</td> <td>843</td> <td>0.9095</td>                                                                                                    | Data Latih                                                                                                    | 2                                                                                                    | 0.5442                                                                                                    | 0.8521 0.4                                                                                                    | 625 0                              | 843                                                     | 0.9095                                            |
| extension extension ext                                                                                                    | Data Uji                                                                                                    | Marcol .                                                                                                    |                                                                                                    |                                                                                                    | 917 0                              | 1100                                                    | 0.3685                                            |
| In weighting in weighting in    | Data Uji<br>Pusat Data                                                                                                    | 3                                                                                                    | 0.3359                                                                                                    | 0.7707 0.3                                                                                                    |                                    | 4489                                                    |                                                   |
| retrief      retrief            | Data Uji<br>Pusat Data                                                                                                    | 3                                                                                                    | 0.3359                                                                                                    | 0.9362 0.0                                                                                                    | 264 0                              | 0864                                                    | 0.2328                                            |
| Copyright & 2000 Ragento - 18200000 All rights reserved.<br>Gambar 5.11 Halaman Pusat Data<br>Tampilan Halaman Pelatihan RBF<br>Halaman ini merupakan halaman yang menampilkan data bobot<br>hasil pelatihan dari metode RBF. Gambar 5.12 di bawah ini meru<br>halaman pelatihan.                                                                                                    | Data Uji<br>Pusat Data<br>Pelatihan<br>Pengujian                                                                           | 3<br>4<br>Showing I to 4                                                                                                    | 0.3359<br>0.0222<br>of 4 entries                                                                                                  | 0.9362 0.0                                                                                                    | 264 0                              | 0864                                                    | 0.2328<br>Previous 1                              |
| And the state of the state of t | Data Uji<br>Pusat Data<br>Pelatihan<br>Pengujian<br>Prediksi                                                               | 3<br>4<br>Showing I to 4                                                                                                    | 0.3359<br>0.0222<br>of 4 entries                                                                                                  | 0.7707 0.33                                                                                                    | 264 0                              | 0864                                                    | 0.2328<br>Previous 1                              |
| Gambar 5.11 Halaman Pusat Data<br>Tampilan Halaman Pelatihan RBF<br>Halaman ini merupakan halaman yang menampilkan data bobot<br>hasil pelatihan dari metode RBF. Gambar 5.12 di bawah ini meru<br>halaman pelatihan.                                                                                                    | Data Uji<br>Pusat Data<br>Pelatihan<br>Pengujian<br>Predikai                                                               | 3<br>4<br>Showing 1 to 4                                                                                                    | 0.3359<br>0.0222<br>of 4 entries                                                                                                  | 0.7707 0.33                                                                                                    | 264 0                              | 0864                                                    | 0.2328<br>Previous 1                              |
| Tampilan Halaman Pelatihan RBF         Halaman ini merupakan halaman yang menampilkan data bobot hasil pelatihan dari metode RBF. Gambar 5.12 di bawah ini meru halaman pelatihan.                                                                                                    | Data Uji       Pusat Data       Pelatihan       Pengujian       Prediksi       MAPE                                        | 3<br>4<br>Showing I to 4<br>Copyright © 2019 Sugicate                                                                        | 0.3359<br>0.0222<br>of 4 entries                                                                                                  | 0.7707 0.33<br>0.9362 0.07                                                                                                    | 264 0                              | 0864                                                    | 0.2328<br>Previous 1 1                            |
| Tampilan Halaman Pelatihan RBF<br>Halaman ini merupakan halaman yang menampilkan data bobot<br>hasil pelatihan dari metode RBF. Gambar 5.12 di bawah ini meru<br>halaman pelatihan.                                                                                                    | Dota Uji<br>Pusat Data<br>Pelotihan<br>Prediksi<br>MAPE<br>hast/bertah/public/pelatihan                                    | 3<br>4<br>Showing 1 to 4<br>Copyright 6 2019 Sugiano                                                                         | 0.3359<br>0.0222<br>of 4 entries                                                                                                  | 0.7707 0.33<br>0.9362 0.00                                                                                                    | 264 0<br>Usat Data                 | 0864                                                    | 02328<br>Provious 1 1                             |
| Tampilan Halaman Pelatihan RBF         Halaman ini merupakan halaman yang menampilkan data bobot         hasil pelatihan dari metode RBF. Gambar 5.12 di bawah ini meru         halaman pelatihan.                                                                                                    | Dota Uji<br>Pusat Dota<br>Pelotihan<br>Prediksi<br>MAPE<br>host/bertah/public/pelatihan                                    | 3<br>4<br>Showing 1 to 4<br>Copyright © 2019 Sugiono<br>Gai                                                                  | 0.3359<br>0.0222<br>of 4 entries<br>1136805580 All rights reso<br>mbar 5.111                                                      | 0.7707 0.33<br>0.9362 0.0<br>                                                                                                    | 264 0<br>Usat Data                 | 0864                                                    | 02328<br>Previous 1                               |
| Halaman ini merupakan halaman yang menampilkan data bobot<br>hasil pelatihan dari metode RBF. Gambar 5.12 di bawah ini meru<br>halaman pelatihan.                                                                                                    | Data Uji<br>Pusat Data<br>Pelotihan<br>Prediksi<br>MAPE                                                                    | 3<br>4<br>Showing 1 to 4<br>Copyright © 2010 Sugiono<br>Gan                                                                  | 0.3359<br>0.0222<br>of 4 entries<br>>- 11361105510. All rights reso<br>mbar 5.111                                                 | 0.7707 0.33<br>0.9362 0.07<br>rved.<br>I Halaman P                                                                                                    | 264 0                              | 0864                                                    | 02328<br>Previous 1                               |
| hasil pelatihan dari metode RBF. Gambar 5.12 di bawah ini meru<br>halaman pelatihan.                                                                                                    | Data Uji<br>Pusat Data<br>Pengujian<br>Predikai<br>MAPE<br>Inst/Dertah/public/petathan                                     | 3<br>4<br>Showing 1 to 4<br>Copyright © 2010 Sugarto<br>Gan<br>ilan Halama                                                   | 0.3359<br>0.0222<br>of 4 entries<br>H36H055H0 All rights reso<br>mbar 5.111<br>on Pelatih                                         | 0.7707 0.33<br>0.9362 0.07<br>NVed.<br>I Halaman P<br>an RBF                                                                                                    | 264 0                              | 0084                                                    | 02328<br>Previous 1                               |
| hasii pelatihan dari metode RBF. Gambar 5.12 di bawah ini meru<br>halaman pelatihan.                                                                                                    | Data Uji<br>Pusat Data<br>Pengujian<br>Predikai<br>MAPE<br>Inst/berkat/yublic/pelatihan                                    | 3<br>4<br>Showing 1 to 4:<br>Copyright © 2010 Sugorto<br>Gan<br>ilan Halama<br>an ini meru                                   | 0.3359<br>0.0222<br>of 4 entries<br>H36H065H0 All rights reso<br>mbar 5.111<br>m Pelatih                                          | 0.7707 0.33<br>0.9362 0.00<br>Nved.<br>I Halaman P<br>an RBF<br>laman yang                                                                                                    | usat Data                          | A4499<br>00884                                          | a bobot                                           |
| halaman pelatihan.                                                                                                    | Data Uji<br>Pusat Data<br>Pengujian<br>Prediksi<br>MAPE                                                                    | 3<br>4<br>Showing 1 to 4<br>Copyright © 2010 Sugarto<br>Gan<br>ilan Halama<br>an ini meru                                    | 0.3359<br>0.0222<br>of 4 entries<br>- H30H005H0 All rights reser<br>mbar 5.111<br>m Pelatih<br>upakan ha                          | 0.7707 0.33<br>0.9362 0.0<br>I Halaman P<br>an RBF<br>laman yang                                                                                                    | usat Data<br>menampi               | A4499<br>00884                                          | a bobot                                           |
| an Svarif Kacim                                                                                                    | Data Uji<br>Pusat Data<br>Pengujian<br>Predikai<br>MAPE<br>Inst/berkak/gublic/pelstikan<br>Tampi<br>Halama<br>hasil p      | 3<br>4<br>Showing 1 to 4<br>Copyright 6 2016 Sugaro<br>Gan<br>ilan Halama<br>an ini meru<br>pelatihan dar                    | 0.3359<br>0.0222<br>of 4 entries<br><b>mbar 5.11</b><br><b>mbar 5.11</b><br><b>mpakan ha</b><br>i metode                          | a 3362 a a a a a a a a a a a a a a a a a a a                                                                                                    | usat Data<br>menampi<br>ar 5.12 di | Ikan dat<br>bawah i                                     | a bobot<br>ini meru                               |
| Svarif Kacim                                                                                                    | Doto Uji Pusot Doto Perogujion MAPE Mark Mark Mark Mark Mark Mark Mark Mark                                                | 3<br>4<br>Showing1to 4<br>Copyright 0 2019 Sugaro<br>Gan<br>ilan Halama<br>an ini meru<br>pelatihan dar<br>an pelatihan.     | 0.3359<br>0.0222<br>of 4 entries<br>- H35H055H0 All rights reso<br>mbar 5.111<br>m Pelatih<br>upakan ha<br>i metode               | 0.7707 0.33<br>0.9362 0.00<br>Automatical Action<br>Automatical Action<br>Automatical Action<br>Automatical Action<br>Automatical Action<br>Automatical Action<br>Automatical Action<br>Action<br>Action | usat Data<br>menampi<br>ar 5.12 di | lkan dat<br>bawah i                                     | 02328<br>Previous 1                               |
| varif Kacim                                                                                                    | Dota Uji<br>Pusat Dota<br>Pelotihan<br>Predikai<br>MAPE<br>Tampi<br>Halama<br>hasil p<br>halama                            | 3<br>4<br>Showing 1 to 4<br>Copyright © 2010 Sugiente<br>Gan<br>ilan Halama<br>an ini meru<br>pelatihan dar<br>an pelatihan. | 0.3359<br>0.0222<br>of 4 entries<br><b>mbar 5.11</b><br><b>mbar 5.11</b><br><b>mbar 5.11</b><br><b>mbar ba</b><br><b>i</b> metode | agge agge agge agge agge agge agge agge                                                                                                    | usat Data<br>menampi<br>ar 5.12 di | Augustan<br>Augustan<br>Augustan<br>Ikan dat<br>bawah i | 22328<br>Previous 1<br>RRI<br>a bobot<br>ini meru |
| arif Kacim                                                                                                    | Data Uji<br>Pusat Data<br>Pengujian<br>Predikai<br>MAPE<br>Masti Pusat Subar<br>Halama<br>hasil p<br>halama                | 3<br>4<br>Showing 1 to 4<br>Copyright © 2010 Sugarto<br>Gan<br>an ini meru<br>pelatihan dar<br>an pelatihan.                 | 0.3359<br>0.0222<br>of 4 entries<br>H3GH055H0 All rights reaso<br>mbar 5.111<br>m Pelatih<br>upakan ha<br>i metode                | an RBF<br>laman yang<br>RBF. Gamba                                                                                                    | usat Data<br>menampi<br>ar 5.12 di | Ikan dat<br>bawah i                                     | a bobot<br>ini meru                               |
| fKacim                                                                                                    | Data Uji<br>Perset Data<br>Pengujian<br>MAPE<br>Inst/berket/yublic/petiethen<br>Halama<br>hasil p<br>halama                | 3<br>4<br>Showing 1 to 4<br>Copyright & 2018 Sugaro<br>Gan<br>ilan Halama<br>an ini meru<br>pelatihan dar<br>an pelatihan.   | 0.3359<br>0.0222<br>of 4 entries<br><b>mbar 5.11</b><br><b>mbar 5.11</b><br><b>pakan ha</b><br>i metode                           | a of the second second                                                                                                    | usat Data<br>menampi<br>ar 5.12 di | lkan dat<br>bawah                                       | a bobot<br>ini meru                               |
|                                                                                                    | Deta Uji<br>Pusat Data<br>Pengujian<br>Predikai<br>MAFE<br>Mark<br>Mark<br>Mark<br>Halama<br>hasil p<br>halama             | 3<br>4<br>Showing1to 4<br>Copyright 6 2008 Sugaro<br>Gan<br>ilan Halama<br>an ini meru<br>pelatihan dar<br>an pelatihan.     | 0.3359<br>0.0222<br>of 4 entries<br><b>mbar 5.11</b><br><b>mbar 5.11</b><br><b>mbar 5.11</b><br><b>mbar 6</b><br><b>i</b> metode  | 0.7707 0.33<br>0.9362 0.0<br>Freed.<br>I Halaman P<br>an RBF<br>laman yang<br>RBF. Gamba                                                                                                    | usat Data<br>menampi<br>ar 5.12 di | Ikan dat                                                | 22328<br>Previous 1<br>a bobot<br>ini meru        |
|                                                                                                    | Doto Uji<br>Pusot Doto<br>Pergujion<br>Predikai<br>MAPE<br>Masti P<br>Halama<br>hasil p<br>halama                          | 3<br>4<br>Showing 1 to 4<br>Copyright © 2010 Sugarto<br>Gan<br>ilan Halama<br>an ini meru<br>pelatihan dar<br>an pelatihan.  | 0.3359<br>0.0222<br>of 4 entries<br><b>mbar 5.11</b><br><b>mbar 5.11</b><br><b>mbar 5.11</b><br><b>mbar 6.1</b>                   | an RBF<br>laman yang<br>RBF. Gamba                                                                                                    | usat Data<br>menampi<br>ar 5.12 di | Aaay<br>0864<br>I A<br>Ikan dat<br>bawah i              | a bobot<br>ini meru                               |
| 3                                                                                                    | Doto Uji<br>Perost Doto<br>Perogujon<br>MAPE<br>Inost/Deriost/gubic/petisthan<br>Halama<br>hasil p<br>halama               | 3<br>4<br>Showing 1 to 4<br>Copyright © 2010 Sugaro<br>Gan<br>ilan Halama<br>an ini meru<br>pelatihan dar<br>an pelatihan.   | 0.3359<br>0.0222<br>of 4 entries<br><b>mbar 5.11</b><br><b>mbar 5.11</b><br><b>pakan ha</b><br>i metode                           | a of the second second                                                                                                    | usat Data<br>menampi<br>ar 5.12 di | Ikan dat<br>bawah i                                     | a bobot<br>ini meru                               |
|                                                                                                    | Data Uji<br>Persot Data<br>Personalisti<br>MAPE<br>Inst/Dectative<br>Mare<br>Inst/Dectative<br>Halama<br>hasil p<br>halama | 3<br>4<br>Showing1to 4<br>Copyright 6 2016 Sugaro<br>Gan<br>ilan Halama<br>an ini meru<br>pelatihan dar<br>an pelatihan.     | 0.3359<br>0.0222<br>of 4 entries<br>mbar 5.111<br>mbar 5.111<br>mpakan ha<br>i metode                                             | 0.7777 0.33<br>0.9362 0.00<br>Freed.<br>I Halaman P<br>an RBF<br>laman yang<br>RBF. Gamba                                                                                                    | usat Data<br>menampi<br>ar 5.12 di | Ikan dat                                                | 22328<br>Previous 1<br>RRI<br>a bobot<br>ini meru |

### Gambar 5.11 Halaman Pusat Data

### Tampilan Halaman Pelatihan RBF

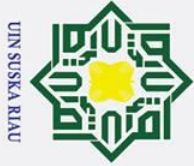

0

Т

B

m

2

B fo.

uji.

Data - Dat

sity of Sultan Syarif Kasim Ria

- Dilarang mengutip sebagian atau seluruh karya tulis ini tanpa mencantumkan dan menyebutkan sumber:
- a Pengutipan hanya untuk kepentingan pendidikan, penelitian, penulisan karya ilmiah, penyusunan laporan, penulisan kritik atau tinjauan suatu masalah
- σ Pengutipan tidak merugikan kepentingan yang wajar UIN Suska Riau
- 2. Dilarang mengumumkan dan memperbanyak sebagian atau seluruh karya tulis ini dalam bentuk apapun tanpa izin UIN Suska Riau

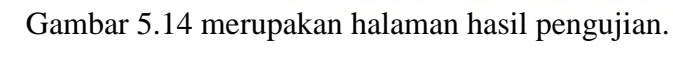

Manajemen Data

6

Gambar 5.13 Halaman Pengujian Data Uji

ID Data Uji:

Biava Produksi: Biaya Transport Return: Produksi Target:

Nilai Bobot W dan Bias

Tampilan Halaman Pengujian Data Uji

Bobot

wi

W2

W3

W4

Gambar 5.12 Halaman Pelatihan

Halaman ini merupakan halaman untuk melakukan pengujian data uji

dengan memilih data uji yang akan diuji. Turunan dari halaman ini adalah

halaman hasil pengujian. Gambar 5.13 merupakan halaman pengujian data

YO

4.805

3.7439

-5.655

-1.7623 -0.0916

Tuggs Akhir

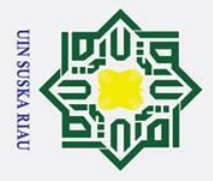

| A Dashboard   | Hasil pengujian    |          |                             |
|---------------|--------------------|----------|-----------------------------|
| Data - Data > | ID                 | 6        | Target : 2091               |
| Pelatihan     | Biaya Produksi     | 10680000 | Prediksi : 2423.0604        |
| Pengujian     | Biaya Transportasi | 2370000  | MAPE((Xi-Fil / Xi)/n x 100% |
| Prediksi      | Return             | 519      | = 15.8805%                  |
| LJ MAPE       | Produksi           | 2610     |                             |
|               |                    |          |                             |

### Gambar 5.14 Halaman Hasil Uji

### fi. Tampilan Halaman Prediksi

Halaman ini merupakan halaman prediksi penjualan keripik nenas menggunakan data baru. Turunan dari halaman ini adalah halaman hasil pengujian. Gambar 5.15 dan 5.16 berikut secara berurut merupakan halaman prediksi dan halaman hasil prediksi.

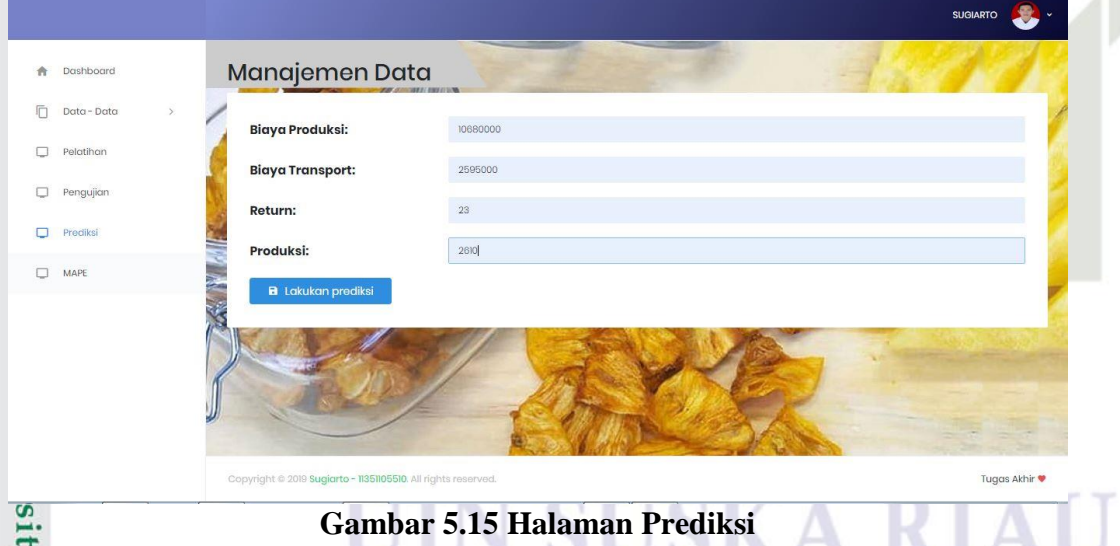

sity of Sultan Syarif Kasim Ria

## Hak Cipta Dilindungi Undang-Undang

0

B

- Dilarang mengutip sebagian atau seluruh karya tulis ini tanpa mencantumkan dan menyebutkan sumber:
- a 0 . Pengutipan tidak merugikan kepentingan yang wajar UIN Suska Riau Pengutipan hanya untuk kepentingan pendidikan, penelitian, penulisan karya ilmiah, penyusunan laporan, penulisan kritik atau tinjauan suatu masalah.

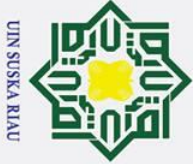

| ak            |
|---------------|
| Cipta         |
| Dilindungi    |
| Undang-Undang |

0

Т

B

- Dilarang mengutip sebagian atau seluruh karya tulis ini tanpa mencantumkan dan menyebutkan sumber:
- a σ Pengutipan tidak merugikan kepentingan yang wajar UIN Suska Riau Pengutipan hanya untuk kepentingan pendidikan, penelitian, penulisan karya ilmiah, penyusunan laporan, penulisan kritik atau tinjauan suatu masalah.

2. Dilarang mengumumkan dan memperbanyak sebagian atau seluruh karya tulis ini dalam bentuk apapun tanpa izin UIN Suska Riau

Hasil Prediksi Prediksi: 2422.7022 Biaya Produk 259500 2610 2 Gambar 5.16 Halaman Hasil Prediksi B 12. **Tampilan Halaman MAPE** Halaman ini merupakan halaman yang menampilkan persentase kesalahan sistem dalam melakukan prediksi penjualan keripik nenas terhadap data uji yang telah ditentukan. Gambar 5.17 berikut merupakan halaman MAPE sistem.

| ita - Data > | Pers | entase : 12.46436 % |                 |        |          |        |          |         |
|--------------|------|---------------------|-----------------|--------|----------|--------|----------|---------|
| əlatihan     |      |                     |                 |        | Martin C |        |          |         |
| Pengujian    | ID   | Biaya Produksi      | Biaya Transport | Return | Produksi | Target | Prediksi | Маре    |
| Prediksi     | 6    | 10680000            | 2370000         | 519    | 2610     | 2091   | 2423     | 15.8776 |
| MAPE         | 51   | 9 8330000           | 3165000         | 117    | 2299     | 2182   | 2433     | 11.5032 |
|              | 6    | 7 8336000           | 3104000         | 117    | 2288     | 2171   | 2433     | 12.0682 |
|              | 73   | 3 1116000           | 3789000         | 612    | 2981     | 2369   | 2401     | 1.3508  |
|              | 8:   | 2 9771000           | 2849000         | 336    | 2524     | 2188   | 2433     | 11.1974 |
|              | 8    | 4 6834000           | 3676000         | 124    | 2102     | 1978   | 2427     | 22.6997 |
|              | 91   | 8577000             | 3418000         | 434    | 2399     | 1965   | 2433     | 23.8168 |

### **Pengujian Sistem**

5:2 Sultang Tahap pengujian merupakan tahap yang dilakukan untuk menguji sistem telah dibangun, apakah telah sesuai dengan yang diharapkan dan dimplementasikan dengan baik perancangan yang telah dibuat pada tahap arif Kasim Ria

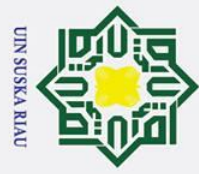

0

Т

te

rif Kasim Ria

Dilarang mengutip sebagian atau seluruh karya tulis ini tanpa mencantumkan dan menyebutkan sumber

- a σ Pengutipan hanya untuk kepentingan pendidikan, penelitian, penulisan karya ilmiah, penyusunan laporan, penulisan kritik atau tinjauan suatu masalah
- Pengutipan tidak merugikan kepentingan yang wajar UIN Suska Riau

2. Dilarang mengumumkan dan memperbanyak sebagian atau seluruh karya tulis ini dalam bentuk apapun tanpa izin UIN Suska Riau

B sebelumnya. Pengujian terbagi menjadi 2 yaitu pengujian black box, dan pengujian Mean Absolute Percentage Error (MAPE)

### 5.2.1 Pengujian *Black Box*

Pengujian black box adalah pengujian yang dilakukan untuk melihat apakah seluruh menu-menu dan operasi pada sistem yang telah dibangun berjalan sesuai yang diharapkan. Berikut merupakan beberapa hasil dari pengujian black box terhadap sistem yang telah dibangun :

### £ Pengujian Halaman Login 2

Halaman login digunakan oleh pengguna agar dapat mengakses halaman J 2 utama dari sistem dengan memasukkan data username dan password. Tabel 5.1 merupakan tabel pengujian halaman login.

| Deskripsi | Pengujian | Masukkan     | Hasil yang<br>Dihara <mark>pkan</mark> | Hasil yang<br>Terjadi | Kesimpulan |
|-----------|-----------|--------------|----------------------------------------|-----------------------|------------|
| Pengujian | Login ke  | Data         | Masuk ke                               | Masuk ke              | Diterima   |
| halaman   | halaman   | username     | halaman                                | halaman               |            |
| login     | sistem    | dan          | utama                                  | utama                 |            |
|           |           | password     |                                        |                       |            |
|           |           | Data         | Muncul                                 | Muncul                | Diterima   |
|           |           | username     | pemberitahuan                          | pemberitahuan         |            |
|           |           | atau         | <i>"username</i>                       | <i>"username</i>      |            |
| 10        |           | password     | atau password                          | atau password         |            |
| ota       |           | kosong/salah | salah"                                 | salah"                |            |

### **Tabel 5.1 Pengujian Halaman Login**

### 2.5 Pengujian Menu Pengguna

lamic Menu pengguna adalah menu yang digunakan untuk melihat data pengguna, menambah, mengubah dan penghapus data pengguna. Tabel 5.2 merupakan Unive tabel hasil pengujian data pengguna.

### Tabel 5.2 Pengujian Menu Pengguna

| <b>D</b> eskripsi | Pengujian  | Masukkan   | Hasil yang<br>Diharapkan | Hasil yang<br>Terjadi | Kesimpulan |
|-------------------|------------|------------|--------------------------|-----------------------|------------|
| Pengujian         | Tambah     | Data       | Data                     | Data berhasil         | Diterima   |
| menu              | data       | Username,  | tersimpan                | tersimpan ke          |            |
| pengguna          | pengguna   | password,  | kedalam                  | database              |            |
| Ita               |            | nama       | database                 |                       |            |
| an                | Salah satu | Salah satu | Data tidak               | Data tidak            | Diterima   |
| S                 | form       | form tidak | dapat                    | ditambahkan           |            |
| ya                | pengguna   | diisi      | ditambahkan              | dan                   |            |

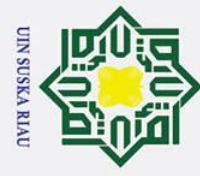

0

## Hak Cipta Dilindungi Undang-Undang

- . Dilarang mengutip sebagian atau seluruh karya tulis ini tanpa mencantumkan dan menyebutkan sumber:
- a . Pengutipan hanya untuk kepentingan pendidikan, penelitian, penulisan karya ilmiah, penyusunan laporan, penulisan kritik atau tinjauan suatu masalah.

rif Kasim Ria

- D. . Pengutipan tidak merugikan kepentingan yang wajar UIN Suska Riau
- 2. Dilarang mengumumkan dan memperbanyak sebagian atau seluruh karya tulis ini dalam bentuk apapun tanpa izin UIN Suska Riau

| ak cij       | . 1 1 1 1 .                                  |                                                           |                                                                                                |                                                                |           |
|--------------|----------------------------------------------|-----------------------------------------------------------|------------------------------------------------------------------------------------------------|----------------------------------------------------------------|-----------|
| ota m        | tidak diisi<br>saat akan<br>menambah<br>data | Data                                                      | dan muncul<br>pemberitahuan<br>pada form<br>kosong "data<br>harus diisi"<br>Perubahan          | pemberitahua<br>n harus<br>mengisi data<br>muncul<br>Perubahan | Diterima  |
| ilik UIN     | pengguna                                     | pengguna<br>diubah dari<br>data<br>sebelumnya             | data tersimpan<br>ke database                                                                  | data berhasil<br>tersimpan ke<br>database                      | 2.101.111 |
| V Suska Riau | Hapus<br>Pengguna                            | Klik tombol<br>"hapus"<br>pada data<br>yang<br>diinginkan | Sebelum<br>terhapus<br>muncul<br>pemberitahuan<br>"apakah anda<br>yakin<br>menghapus<br>data?" | Pemberitahu<br>an muncul dan<br>data berhasil<br>terhapus      | Diterima  |

### <u>3.</u> Pengujian Menu Data Penjualan

Menu data penjualan adalah menu yang digunakan untuk melihat data penjualan, menambah, mengubah dan menghapus data penjualan. Tabel 5.3 merupakan tabel hasil pengujian data penjualan.

### Tabel 5.3 Pengujian Menu Data Penjualan

| Deskripsi | Pengujian   | Masukkan    | Hasil <mark>yang</mark><br>Diharapkan | Hasil yan <mark>g</mark><br>Terjadi | Kesimpulan |
|-----------|-------------|-------------|---------------------------------------|-------------------------------------|------------|
| Pengujian | Tambah      | Data        | Data                                  | Data berhasil                       | Diterima   |
| menu data | data        | paramaeter  | tersimpan                             | tersimpan ke                        |            |
| penjualan | penjualan   | penjualan   | kedalam                               | database                            |            |
| ta        |             |             | database                              |                                     |            |
| te        | Salah satu  | Salah satu  | Data tidak                            | Data tidak                          | Diterima   |
| I         | form data   | form tidak  | dapat                                 | ditambahkan                         |            |
|           | penjualan   | diisi       | ditambahkan                           | dan                                 |            |
| In        | tidak diisi |             | dan muncul                            | pemberitahua                        |            |
| lic       | saat akan   |             | pemberitahuan                         | n harus                             |            |
| -         | menambah    |             | pada form                             | mengisi data                        |            |
| Jn        | data        |             | kosong "data                          | muncul                              |            |
| iv        |             |             | harus diisi"                          |                                     |            |
| er        | Edit data   | Data        | Perubahan                             | Perubahan                           | Diterima   |
| S1        | penjualan   | penjualan   | data tersimpan                        | data berhasil                       |            |
| ty        |             | diubah dari | ke database                           | tersimpan ke                        | MAU        |
| 0         |             | data        |                                       | database                            |            |
| f         |             | sebelumnya  |                                       |                                     |            |
| n         | Hapus       | Klik tombol | Sebelum                               | Pemberitahu                         | Diterima   |
| It        | Data        | "hapus"     | terhapus                              | an muncul dan                       |            |
| an        |             | pada data   | muncul                                | data berhasil                       |            |
| S         |             | yang        | pemberitahuan                         | terhapus                            |            |
| y         |             | diinginkan  | ʻʻapakah anda                         |                                     |            |

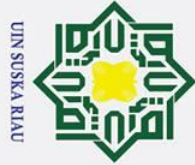

0

Т

- Dilarang mengutip sebagian atau seluruh karya tulis ini tanpa mencantumkan dan menyebutkan sumber
- a σ . Pengutipan tidak merugikan kepentingan yang wajar UIN Suska Riau Pengutipan hanya untuk kepentingan pendidikan, penelitian, penulisan karya ilmiah, penyusunan laporan, penulisan kritik atau tinjauan suatu masalah

2. Dilarang mengumumkan dan memperbanyak sebagian atau seluruh karya tulis ini dalam bentuk apapun tanpa izin UIN Suska Riau

B ~ yakin cip menghapus data?" ta

### 4.3 Pengujian Menu Pembagian Data

Menu pembagian data adalah menu yang digunakan untuk melakukan pembagian jenis data latih yang digunakan yaitu 90:10, 80:20 atau 70:30. z Tabel 5.4 merupakan tabel hasil pengujian menu pembagian data.

### S Tabel 5.4 Pengujian Menu Pembagian Data

| Deskripsi                              | Pengujian                         | Masukkan                         | Hasil yang<br>Diharapkan                                                                            | Hasil yang<br>Terjadi                                                                                            | Kesimpulan |
|----------------------------------------|-----------------------------------|----------------------------------|----------------------------------------------------------------------------------------------------|----------------------------------------------------------------------------------------------------|------------|
| Pengujian<br>menu<br>pembagian<br>data | Simpan<br>pembagian<br>data latih | Jenis<br>pembagian<br>data latih | Data latih<br>tersimpan ke<br>database<br>sesuai dengan<br>ketentuan<br>jumlah<br>pembagian<br>data | Berhasil<br>tersimpan ke<br>database<br>dengan<br>jumlah yang<br>sesuai dengan<br>ketentuan<br>pembagian<br>data | Diterima   |

### 5. Pengujian Menu Pusat Data

Menu pusat data adalah menu untuk penentuan pusat data dengan cara random. Tabel 5.5 berikut merupakan hasil dari pengujian menu pusat data.

### **Tabel 5.5 Pengujian Menu Pusat Data**

| Deskripsi                       | Pengujian                              | Masukkan            | Hasil yang Diharapkan                                        | Hasil yang<br>Terjadi                                              | Kesimpulan |
|---------------------------------|----------------------------------------|---------------------|--------------------------------------------------------------|--------------------------------------------------------------------|------------|
| Pengujian<br>menu pusat<br>data | Lakukan<br>perubahan<br>data<br>center | Ubah data<br>center | Data center berhasil di<br>ubah dan tersimpan ke<br>database | Data center<br>berhasil di<br>ubah dan<br>tersimpan ke<br>database | Diterima   |

### iversity of Sultan Syarif Kasim Ria Pengujian Menu Pelatihan

Menu ini merupakan menu untuk mencari bobot-bobot hasil pelatihan dari metode RBF. Tabel 5.6 merupakan tabel hasil pengujian menu pelatihan.

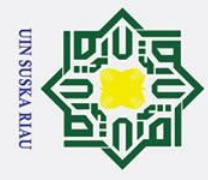

a

0

Т

Hak Cipta Dilindungi Undang-Undang

Dilarang mengutip sebagian atau seluruh karya tulis ini tanpa mencantumkan dan menyebutkan sumber

### a **Tabel 5.6 Pengujian Menu Pelatihan**

| Deskripsi    | Pengujian   | Masukkan    | Hasil yang<br>Diharapkan | Hasil yang<br>Terjadi | Kesimpulan |
|--------------|-------------|-------------|--------------------------|-----------------------|------------|
| Pengujian    | Lakukan     | Pilih       | Data bobot berhasil      | Data bobot            | Diterima   |
| menu         | perhitungan | tombol      | didapatkan dan           | berhasil              |            |
| pelatihan    | pelatihan   | hitung      | tersimpan di database    | didapatkan            |            |
| ×            |             | pelatihan   |                          | dan tersimpan         |            |
| C            |             |             |                          | di database           |            |
| =            | Pelatihan   | Data center | Perhitungan tidak dapat  | Perhitungan           | Diterima   |
| 2            | tidak dapat | belum       | diproses dan muncul      | tidak dapat           |            |
| S            | diproses    | dilakukan   | pemberitahuan            | diproses dan          |            |
| <sup>C</sup> |             | pencarian   | "perhitungan error,      | muncul                |            |
| ×            |             |             | harap atur data center   | pemberitahuan         |            |
| B            |             |             | terlebih dahulu          | "perhitungan          |            |
| R            |             |             |                          | error, harap          |            |
| a            |             |             |                          | atur data             |            |
| L C          |             |             |                          | center terlebih       |            |
|              |             |             |                          | dahulu                |            |

### Pengujian Menu Pengujian Data Uji 7.

Menu ini adalah menu yang dilakukan untuk pengujian prediksi terhadap data

uji. Tabel 5.7 berikut merupakan hasil pengujian menu pengujian data uji.

### Tabel 5.7 Pengujian Menu Pengujian Data Uji

| Deskripsi | Pengujian | Masukkan   | Hasil yang Diharapkan    | Hasil yang<br>Terjadi | Kesimpulan |
|-----------|-----------|------------|--------------------------|-----------------------|------------|
| Pengujian | Lakukan   | Pilih data | Muncul pemberitahuan     | Muncul                | Diterima   |
| menu      | prediksi  | yang ingin | data penjualan asal data | pemberitahuan         |            |
| pengujian | penjualan | diuji      | dan juga prediksi        | data penjualan        |            |
| data uji  | data uji  |            | penjualan hasil          | asal data dan         |            |
| la        |           |            | pengujian                | juga prediksi         |            |
| m         |           |            |                          | penjualan             |            |
| ic        |           |            |                          | hasil                 |            |
| L         |           |            |                          | pengujian             |            |

### Pengujian Menu Prediksi

niversity of Sultan Syarif Kasim Ria Menu ini merupakan menu untuk melakukan pengujian prediksi penjualan keripik nenas dengan mengisi parameter data penjualan sebagai data baru. Tabel 5.8 berikut merupakan hasil pengujian menu prediksi.

Pengutipan hanya untuk kepentingan pendidikan, penelitian, penulisan karya ilmiah, penyusunan laporan, penulisan kritik atau tinjauan suatu masalah.

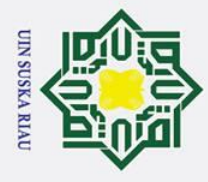

a

0

Т

B

rif Kasim Ria

Hak Cipta Dilindungi Undang-Undang

Dilarang mengutip sebagian atau seluruh karya tulis ini tanpa mencantumkan dan menyebutkan sumber

Pengutipan hanya untuk kepentingan pendidikan, penelitian, penulisan karya ilmiah, penyusunan laporan, penulisan kritik atau tinjauan suatu masalah

### © Fabel 5.8 Pengujian Menu Prediksi

| Deskripsi | Pengujian | Masukkan | Hasil yang Diharapkan   | Hasil yang<br>Terjadi   | Kesimpulan |
|-----------|-----------|----------|-------------------------|-------------------------|------------|
| Pengujian | Lakukan   | Isi data | Muncul hasil uji berupa | Muncul                  | Diterima   |
| prediksi  | data baru | di uji   | keripik nenas terhadap  | berupa                  |            |
| ik        |           | U        | data yang dimasukkan    | angka                   |            |
|           |           |          |                         | prediksi                |            |
| Z         |           |          |                         | keripik                 |            |
| SL        |           |          |                         | nenas                   |            |
| SL        |           |          |                         | terhadap                |            |
| ka        |           |          |                         | data yang<br>dimasukkan |            |
|           |           |          |                         |                         |            |

### **9.** Pengujian Menu MAPE

Menu ini merupakan menu untuk melakukan pengujian terhadap seluruh data uji dan melihat persentase ketepatan prediksi terhadap masing-masing data uji. Tabel 5.9 merupakan hasil dari pengujian menu akurasi.

Tabel 5.9 Pengujian Menu MAPE

| Deskripsi | Pengujian   | Masukkan | sukkan Hasil yang Diharapkan |              | Kesimpulan |
|-----------|-------------|----------|------------------------------|--------------|------------|
| Pengujian | Melihat     |          | Muncul persentase error      | Muncul       | Diterima   |
| menu      | kesalahan   |          | dan hasil uji seluruh data   | persentase   |            |
| pengujian | atau error  |          | uji                          | error dan    |            |
| MAPE      | dan hasil   |          | -                            | hasil uji    |            |
| -         | uji seluruh |          |                              | seluruh data |            |
| sl        | data        |          |                              | uji          |            |

### **5.2.2** Pengujian Parameter

Pada penelitian prediksi penjualan keripik nenas yang menjadi parameter pengujian adalah nilai spread. Nilai spread yang diujikan adalah 1,2,3,5,10 dan 25 dengan tiga perbandingan data. Perbandingan data yang digunakan adalah 70:30, 80:20 dan 90:10. Tingkat kesalahan atau error diperoleh dengan menggunakan *Mean Absolute Percentage Error* (MAPE).

Pengujian MAPE atau *Mean Absolute Percentage Error* menggunakan persamaan 2.13 untuk mengukur nilai kesalahan atau error pada sebuah model. Pengujian MAPE dilakukan dengan cara membandingkan nilai sebelum pengujian

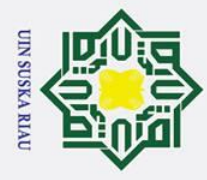

0

Т

a

. Dilarang mengutip sebagian atau seluruh karya tulis ini tanpa mencantumkan dan menyebutkan sumber:

- a Pengutipan hanya untuk kepentingan pendidikan, penelitian, penulisan karya ilmiah, penyusunan laporan, penulisan kritik atau tinjauan suatu masalah.
- σ . Pengutipan tidak merugikan kepentingan yang wajar UIN Suska Riau
- 2. Dilarang mengumumkan dan memperbanyak sebagian atau seluruh karya tulis ini dalam bentuk apapun tanpa izin UIN Suska Riau
- S an S A ≸arif Kasim Ria PE

dan sesudah pengujian (prediksi). Hasil pengujian parameter (target) menggunakan metode RBF pada prediksi penjualan keripik nenas dapat dilihat pada tabel 5.10 berikut:

| Data                  | Hasil Prediksi Penjualan Keripik Nenas menggunakan RBF |             |              |                    |              |               | T (    |
|-----------------------|--------------------------------------------------------|-------------|--------------|--------------------|--------------|---------------|--------|
| Ske-                  | $\sigma=1$                                             | <i>σ</i> =2 | $\sigma = 3$ | $\sigma = 5$       | <i>σ</i> =10 | $\sigma = 25$ | Target |
| 1                     | 2391                                                   | 2420        | 2428         | 2434               | 2437         | 2439          | 2079   |
| <b>c</b> <sup>2</sup> | 2413                                                   | 2429        | 2433         | 2436               | 2438         | 2440          | 2128   |
| <b>o</b> 3            | 2425                                                   | 2434        | 2436         | 2438               | 2439         | 2440          | 2087   |
| × 4                   | 2434                                                   | 2437        | 2438         | 2439               | 2440         | 2440          | 2074   |
| 5                     | 2400                                                   | 2423        | 2430         | 2434               | 2438         | 2439          | 2118   |
| 2.6                   | 2433                                                   | 2437        | 2438         | 2439               | 2440         | 2440          | 2243   |
| a 7                   | 2399                                                   | 2422        | 2429         | 2434               | 2437         | 2439          | 2353   |
| <b>-</b> 8            | 2426                                                   | 2434        | 2436         | 2438               | 2439         | 2440          | 2150   |
| 9                     | 2429                                                   | 2435        | 2437         | 2438               | 2439         | 2440          | 2029   |
| 10                    | 2435                                                   | 2438        | 2439         | 2439               | 2440         | 2440          | 2165   |
| 11                    | 2418                                                   | 2430        | 2434         | 2437               | 2439         | 2440          | 2092   |
| 12                    | 2407                                                   | 2426        | 2431         | 2435               | 2438         | 2439          | 2273   |
| 13                    | 2428                                                   | 2435        | 2437         | 2438               | 2439         | 2440          | 2088   |
| 14                    | 2428                                                   | 2435        | 2437         | 2 <mark>438</mark> | 2439         | 2440          | 1938   |
| 15                    | 2427                                                   | 2434        | 2436         | 2438               | 2439         | 2440          | 1957   |
| 16                    | 2434                                                   | 2437        | 2438         | 2439               | 2440         | 2440          | 2087   |
| 17                    | 2428                                                   | 2434        | 2436         | 2438               | 2439         | 2440          | 2034   |
| 18                    | 2345                                                   | 2402        | 2418         | 2429               | 2435         | 2435          | 2126   |
| 19                    | 2425                                                   | 2433        | 2436         | 2438               | 2439         | 2440          | 1952   |
| 20                    | 2426                                                   | 2434        | 2436         | 2438               | 2439         | 2440          | 1948   |
| 21                    | 2425                                                   | 2433        | 2435         | 2438               | 2439         | 2440          | 1930   |
| 22                    | 2398                                                   | 2422        | 2429         | 2434               | 2437         | 2439          | 2252   |
| 23                    | 2432                                                   | 2436        | 2438         | 2439               | 2440         | 2440          | 2136   |
| <b>S</b> _24          | 2427                                                   | 2434        | 2436         | 2438               | 2439         | 2440          | 2012   |
| 25                    | 2405                                                   | 2426        | 2432         | 2436               | 2438         | 2439          | 2002   |
| 26                    | 2326                                                   | 2393        | 2413         | 2426               | 2434         | 2438          | 2313   |
| 27                    | 2426                                                   | 2434        | 2436         | 2438               | 2439         | 2440          | 2198   |
| <b>2</b> 8            | 2432                                                   | 2436        | 2438         | 2439               | 2440         | 2440          | 2033   |
| 29                    | 2386                                                   | 2419        | 2428         | 2434               | 2437         | 2439          | 2106   |
| <b>2</b> 30           | 2353                                                   | 2406        | 2420         | 2430               | 2436         | 2439          | 2268   |
| <b>2.</b> 31          | 2375                                                   | 2415        | 2426         | 2432               | 2437         | 2439          | 2090   |
| MAPE<br>(%)           | 14,8655                                                | 15,6563     | 15,8830      | 16,0439            | 16,1460      | 16,1990       | .IAI   |

Tabel 5.10 Pengujian Menggunakan 70% Data Latih dan 30% Data Uji

Berikut ini merupakan perhitungan pengujian tingkat kesalahan atau error dengan spread 1 pada pembagian data 70%:30% berdasarkan tabel 5.10

(<u>|2079–2</u>391|  $+\cdots+\cdots+\cdots+\cdots+\cdots+\frac{|2268-2353|}{|2268-2353|}$  $+\frac{|2128-2413|}{+}+\frac{|2087-2413|}{+}$ |2090-2353| 2079 2128 2087 2268 2090 x 100% 31

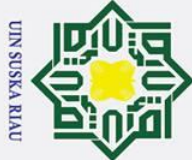

0

Hak cipta

- Dilarang mengutip sebagian atau seluruh karya tulis ini tanpa mencantumkan dan menyebutkan sumber
- a σ Pengutipan tidak merugikan kepentingan yang wajar UIN Suska Riau Pengutipan hanya untuk kepentingan pendidikan, penelitian, penulisan karya ilmiah, penyusunan laporan, penulisan kritik atau tinjauan suatu masalah

2. Dilarang mengumumkan dan memperbanyak sebagian atau seluruh karya tulis ini dalam bentuk apapun tanpa izin UIN Suska Riau

 $0,15002+0,133929+0,161955+\dots+\dots+\dots+\dots+0,037478+0,136364) x 100\%$  $\frac{4,608315}{31}$ ) x 100% = ( = 14,8655%

milik Berdasarkan hasil pengujian pada Tabel 5.10 dengan pembagian data 70:30 menggunakan nilai spread 1,2,3,5,10 dan 25 diperoleh tingkat error terkecil adalah 14,8655% dengan nilai spread sebesar 1. Selain itu, dapat dilihat bahwa semakin besar nilai spread maka tingkat kesalahan atau error semakin besar. Gambar 5.18 merupakan diagram error untuk pembagian data 70% data latih dan 30% data uji.

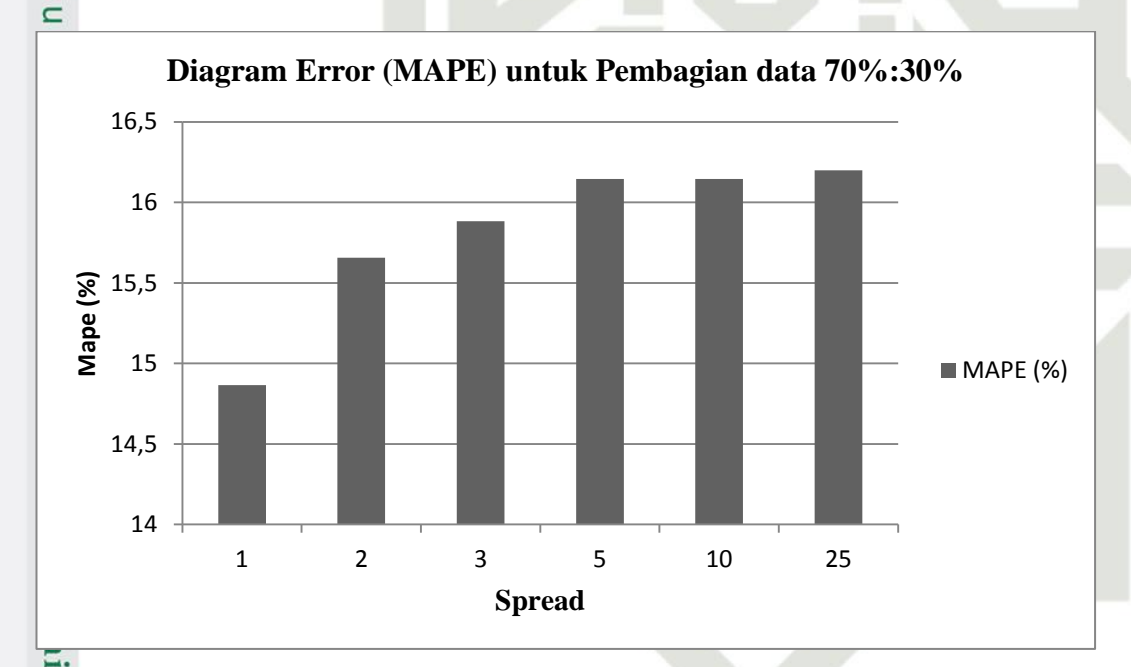

### 10 Gambar 5.18 Diagram Error (MAPE) untuk Pembagian Data 70% Data Latih dan 30% Data Uji

nive Pada Gambar 5.18 dapat dilihat bahwa tingkat kesalahan atau error terkecil untuk pembagian data 70% data latih 30% data uji terletak pada nilai spread 1 yaitu 14,8655%. f Sultan Syarif Kasim Ria

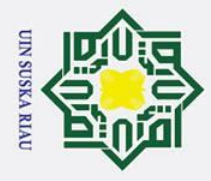

a

### 0 Hak Cipta Dilindungi Undang-Undang Т B 0 0

### Tabel 5.11 Pengujian Menggunakan 80% Data Latih dan 20% Data Uji

| Data              | Hasil Pr   | ediksi Penju | alan Kerip   | oik Nenas n        | nenggunak     | an RBF        | Target |
|-------------------|------------|--------------|--------------|--------------------|---------------|---------------|--------|
| ∃ <sup>ke-</sup>  | $\sigma=1$ | <i>σ</i> =2  | $\sigma = 3$ | $\sigma = 5$       | $\sigma = 10$ | $\sigma = 25$ |        |
| 1                 | 2424       | 2433         | 2436         | 2438               | 2439          | 2440          | 2114   |
| <u>∽</u> 2        | 2383       | 2417         | 2426         | 2433               | 2437          | 2439          | 2117   |
| <b>C</b> 3        | 2433       | 2437         | 2438         | 2439               | 2440          | 2440          | 2243   |
| -4                | 2429       | 2435         | 2437         | 2438               | 2439          | 2440          | 2085   |
| 5                 | 2434       | 2437         | 2438         | 2439               | 2440          | 2440          | 2161   |
| <b>C</b> 6        | 2433       | 2437         | 2438         | 2439               | 2440          | 2440          | 2029   |
| v 7               | 2428       | 2435         | 2436         | 2438               | 2439          | 2440          | 1999   |
| <b>a</b> 8        | 2418       | 2430         | 2434         | 2437               | 2439          | 2440          | 2092   |
| 9                 | 2434       | 2437         | 2438         | 2439               | 2440          | 2440          | 2193   |
| ~10               | 2428       | 2435         | 2437         | 2438               | 2439          | 2440          | 2088   |
| <mark>م</mark> 11 | 2410       | 2427         | 2432         | 2436               | 2438          | 2439          | 2220   |
| <b>1</b> 2        | 2427       | 2434         | 2436         | 2438               | 2439          | 2440          | 1957   |
| 13                | 2432       | 2436         | 2438         | 2439               | 2440          | 2440          | 2097   |
| 14                | 2345       | 2402         | 2418         | 2429               | 2435          | 2438          | 2126   |
| 15                | 2390       | 2421         | 2429         | 2434               | 2437          | 2439          | 2139   |
| 16                | 2427       | 2434         | 2436         | 2438               | 2439          | 2440          | 1978   |
| 17                | 2426       | 2434         | 2436         | 2438               | 2439          | 2440          | 2198   |
| 18                | 2386       | 2419         | 2428         | 2 <mark>434</mark> | 2437          | 2439          | 2106   |
| 19                | 2400       | 2425         | 2431         | 2435               | 2438          | 2439          | 2234   |
| 20                | 2381       | 2418         | 2427         | 2433               | 2437          | 2439          | 2100   |
| MAPE              | 14,3412    | 15,0832      | 15,2859      | 15,4345            | 15,5264       | 15,5763       |        |

Berikut ini merupakan perhitungan pengujian tingkat kesalahan atau error dengan spread 1 pada pembagian data 80%:20% berdasarkan tabel 5.11 State 2234 2243 2100 PE x 100% 20 slamic University

0,146641+0,12565+0,084708+…+…+…+…+…+…+0,074306+0,13381 x 100%20

$$=(\frac{2,868252}{20}) \times 100\%$$

= 14,34126%

Syarif Kasim Ria

Berdasarkan hasil pengujian pada Tabel 5.11 dengan pembagian data 80:20 menggunakan nilai spread 1,2,3,5,10 dan 25 diperoleh tingkat error (MAPE) terkecil adalah 14,3412% dengan nilai spread sebesar 1. Selain itu, dapat dilihat bahwa semakin besar nilai spread maka tingkat kesalahan atau error

Pengutipan hanya untuk kepentingan pendidikan, penelitian, penulisan karya ilmiah, penyusunan laporan, penulisan kritik atau tinjauan suatu masalah.

Dilarang mengutip sebagian atau seluruh karya tulis ini tanpa mencantumkan dan menyebutkan sumber

V-18

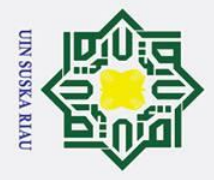

a σ

0

Т

Hak Cipta Dilindungi Undang-Undang

a semakin besar. Gambar 5.19 merupakan diagram error untuk pembagian data 80% data latih dan 20% data uji.

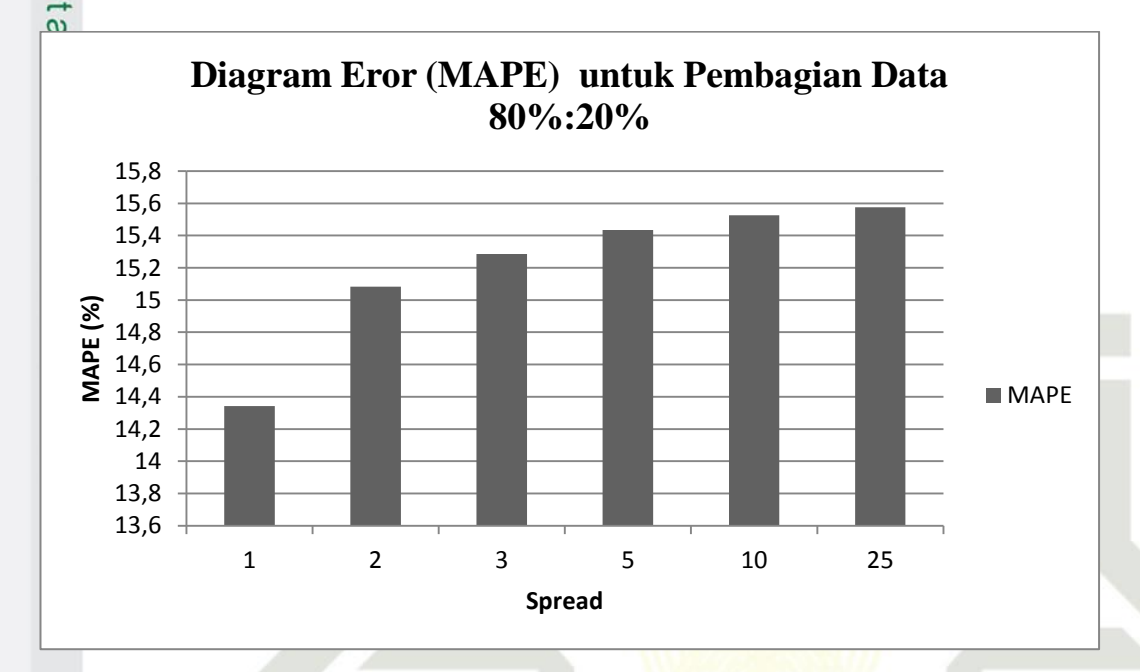

### Gambar 5.19 Diagram Error (MAPE) untuk Pembagian Data 80% Data Latih dan 20% Data Uji

Pada Gambar 5.19 dapat dilihat bahwa tingkat kesalahan atau error terkecil untuk pembagian data 80% data latih 20% data uji terletak pada nilai spread 1 yaitu 14,3412%.

Tabel 5.12 Pengujian Menggunakan 90% Data Latih dan 10% Data Uji

| Data           | Hasil Pr   | Hasil Prediksi Penjualan Keripik Nenas menggunakan RBF |              |              |               |               |        |
|----------------|------------|--------------------------------------------------------|--------------|--------------|---------------|---------------|--------|
| Eke-           | $\sigma=1$ | σ=2                                                    | $\sigma = 3$ | $\sigma = 5$ | <i>σ</i> = 10 | $\sigma = 25$ | Target |
|                | 2423       | 2433                                                   | 2435         | 2437         | 2439          | 2440          | 2091   |
| 2              | 2433       | 2437                                                   | 2438         | 2439         | 2440          | 2440          | 2182   |
| <b>Ve</b> 3    | 2433       | 2437                                                   | 2438         | 2439         | 2440          | 2440          | 2171   |
| 4<br><b>rs</b> | 2401       | 2423                                                   | 2430         | 2434         | 2438          | 2439          | 2369   |
| 5              | 2433       | 2437                                                   | 2438         | 2439         | 2440          | 2440          | 2188   |
| 6              | 2427       | 2434                                                   | 2436         | 2438         | 2439          | 2440          | 1978   |
| f<br>7         | 2433       | 2437                                                   | 2438         | 2439         | 2440          | 2440          | 1965   |
| S 8            | 2353       | 2406                                                   | 2420         | 2430         | 2436          | 2439          | 2268   |
| <b>1</b> 9     | 2400       | 2425                                                   | 2431         | 2435         | 2438          | 2439          | 2234   |
| <b>2</b> 10    | 2368       | 2412                                                   | 2424         | 2432         | 2436          | 2439          | 2060   |
| MAPE           | 12,4643    | 13,2750                                                | 13,4899      | 13,6462      | 13,7559       | 13,8022       |        |

. Pengutipan tidak merugikan kepentingan yang wajar UIN Suska Riau

Dilarang mengutip sebagian atau seluruh karya tulis ini tanpa mencantumkan dan menyebutkan sumber

Pengutipan hanya untuk kepentingan pendidikan, penelitian, penulisan karya ilmiah, penyusunan laporan, penulisan kritik atau tinjauan suatu masalah

yarif Kasim Ria

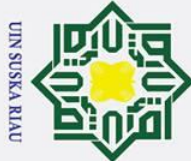

0

Т

B

0

a

lik

Sus

- Dilarang mengutip sebagian atau seluruh karya tulis ini tanpa mencantumkan dan menyebutkan sumber
- B σ Pengutipan tidak merugikan kepentingan yang wajar UIN Suska Riau Pengutipan hanya untuk kepentingan pendidikan, penelitian, penulisan karya ilmiah, penyusunan laporan, penulisan kritik atau tinjauan suatu masalah

2. Dilarang mengumumkan dan memperbanyak sebagian atau seluruh karya tulis ini dalam bentuk apapun tanpa izin UIN Suska Riau

× Berikut ini merupakan perhitungan pengujian tingkat kesalahan atau error dengan spread 1 pada pembagian data 90%:10% berdasarkan tabel 5.12

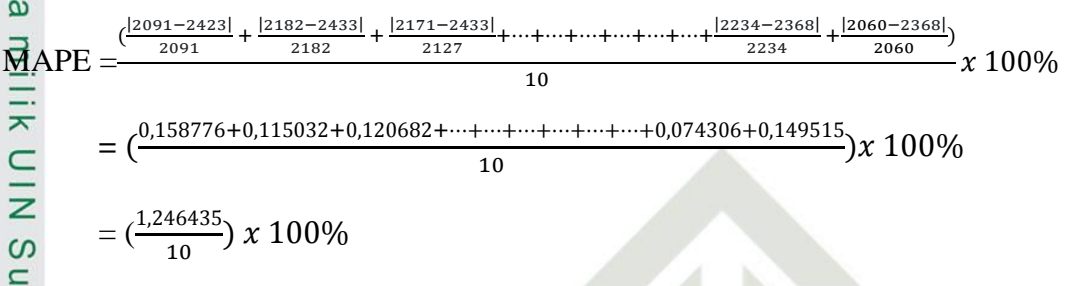

= 12,46435%

ka Berdasarkan hasil pengujian pada Tabel 5.12 dengan pembagian data J 90:10 menggunakan nilai spread 1,2,3,5,10 dan 25 diperoleh tingkat error (MAPE) terkecil adalah 12,4643% dengan nilai spread sebesar 1. Selain itu, dapat dilihat bahwa semakin besar nilai spread maka tingkat kesalahan atau error semakin besar. Gambar 5.20 merupakan diagram error untuk pembagian data 90% data latih dan 100% data uji.

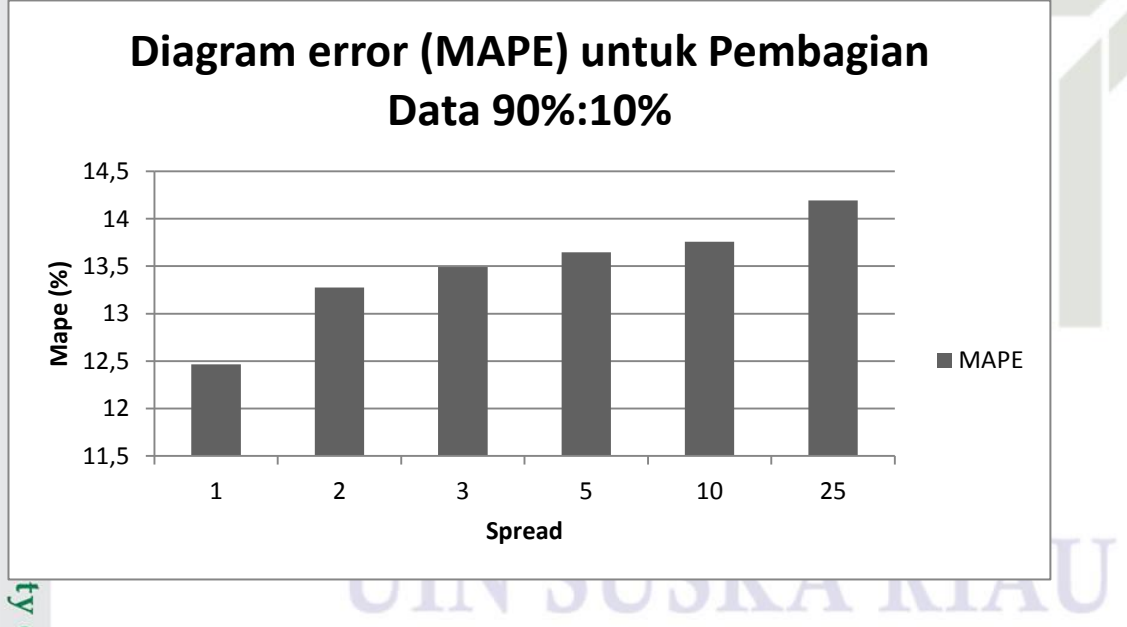

Gambar 5.20 Diagram *Error* (MAPE) untuk Pembagian Data 90% Data Sultan Syarif Kasim Ria Latih dan 10% Data Uji

V-20

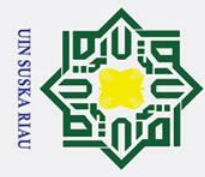

b a

0

Т

S

Pada Gambar 5.20 dapat dilihat bahwa tingkat kesalahan atau error terkecil untuk pembagian data 90% data latih 10% data uji terletak pada nilai spread 1 yaitu 12,4643%.

Berdasarkan hasil pengujian parameter dengan beberapa nilai spread yang berbeda dari ketiga jenis pembagian data tersebut diatas maka diperoleh nilai peramalan dari model RBF yang digunakan masuk kategori peramalan yang baik karena nilai persentase kesalahan berada diantara 10%-20%.

### 5.2.3 Kesimpulan Pengujian

Kesimpulan tingkat kesalahan prediksi dari pengujian parameter nilai sepread di atas dapat dilihat pada tabel 5.17 berikut:

### Tabel 5. 13 Kesimpulan Pengujian Parameter

| Data Latih (%) | Data Uji (%) | Spread | MAPE     |
|----------------|--------------|--------|----------|
| 70             | 30           | 1      | 14,8655% |
| 80             | 20           | 1      | 14,3412% |
| 90             | 10           | 1      | 12,4643% |

Berdasarkan pengujian nilai spread yang telah dilakukan di atas dan dengan pembagian data latih dan data uji 70:30, 80:20, dan 90:10, didapati tingkat kesalahan terbaik yang diperoleh oleh sistem prediksi penjualan keripik nenas adalah nilai spread 1 pada pengujian dengan mengunakan data latih 90% dan data uji 10%.

### UIN SUSKA RIAU

Pengutipan hanya untuk kepentingan pendidikan, penelitian, penulisan karya ilmiah, penyusunan laporan, penulisan kritik atau tinjauan suatu masalah

d k staffe Islamic University of Sultan Syarif Kasim Ria